## MIPAR 软件中自定义创建测量值功能(Custom Measurements)介绍

为了满足测量的数据的需要,故在 MIPARV4.3 版本中新增了自定义测量的功能。如果现有的测量选项无法满足定量需求,也可以根据自己对测量值的需要,利用现有的测量值,对测量值进行追加计算公式,文本输入。从而得到需要的测量值。

#### 1.以案例中的 Alpha Laths in Titanium 为例

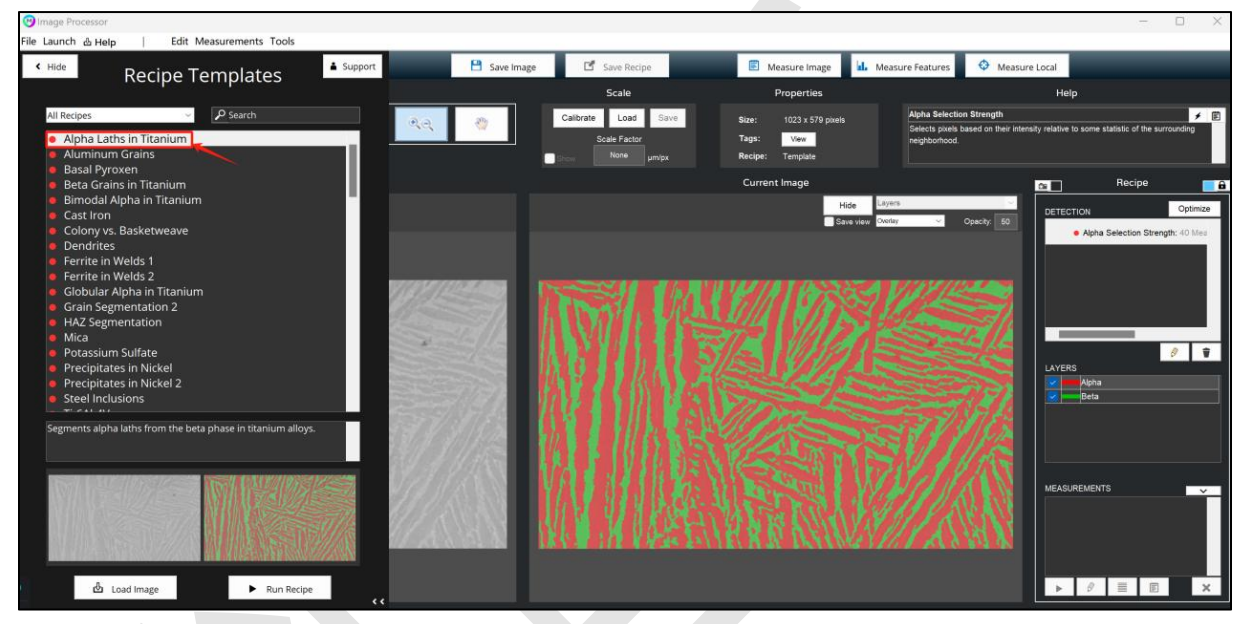

2.对其α相测定,从 Feature Measure 选择 alpha 相

| 🕑 Image Processor    |                                  |                                                |                                                          | – 🗆 ×                                             |
|----------------------|----------------------------------|------------------------------------------------|----------------------------------------------------------|---------------------------------------------------|
| File Launch 💩 Help 🛛 | Edit Measurements Tools          |                                                |                                                          |                                                   |
| Templates >          | 🛑 Open Image 🔹 🎂 Load Recipe 👻 🗎 | Save Image 🖸 Save Recipe                       | Measure Image Measure Features 🗢 Measure                 | Local                                             |
|                      |                                  | Scale                                          | Properties Beta                                          | Help                                              |
| 1                    | ▲ ~~ \ ID                        | Calibrate Load Save Size:<br>Scale Factor Tage | All popular devocation Strength<br>s: View neighborhood. | Ity relative to some statistic of the surrounding |
|                      | Reference Image                  | Cu                                             | rrent Image                                              | Recipe                                            |
| Load Reset           | 2 cropped ORIGINAL.png           |                                                | Hide Layers v<br>Save view Overlay V Opacity: 60         | DETECTION Optimize                                |
| M                    |                                  |                                                |                                                          | Apra dectual site sign to her                     |
|                      |                                  |                                                | AN MA                                                    | меляциемента                                      |

# 3.点击右下角"Add Custom"按钮,打开自定义创建测量值功能界面

| Peature Measurements |                                                               |                       | - 🗆 ×                                                        |  |  |
|----------------------|---------------------------------------------------------------|-----------------------|--------------------------------------------------------------|--|--|
| S                    | ize                                                           | Sh                    | аре                                                          |  |  |
| Area                 | Area of each feature                                          | Roughness             | Ratio of area of convex hull and area of each feature        |  |  |
| Area Fraction        | Area fraction occupied by each<br>feature relative to image   | Eccentricity          | Elongation of each feature.<br>0=circle, 1=straight line.    |  |  |
| Caliper Diameter     | Largest line length that fits across each feature             | Aspect Ratio          | Ratio of major and minor axis<br>lengths                     |  |  |
| Minimum Diameter     | Smallest line length between two<br>tangential parallel lines | Roundness             | Ratio of equivalent and caliper<br>diameters                 |  |  |
| Equivalent Diameter  | Diameter of each feature if each was circle of same area      | Perimeter             | Length of perimeter of each<br>feature                       |  |  |
| Filled Area          | Area of each feature with holes                               | Perimeter/Area        | Perimeter of each feature relative to its area               |  |  |
| Eungth - X           | Length of each feature's bounding                             | First Moment of Area  | Describes how much feature area<br>is away from its centroid |  |  |
| Length - Y           | Length of each feature's bounding                             | Moment Invariants     | Advanced shape descriptors. Can describe trianguarlity, etc. |  |  |
| Major Axis Length    | Major axis length of ellipse fit to<br>each feature           | Based on              | Companion                                                    |  |  |
| Minor Axis Length    | Minor axis length of ellipse fit to each feature              |                       | ID number of companies feature                               |  |  |
| Intercepts 🦻         | Measures stats from intercepts<br>drawn through each feature  | Companion ID          | Number of fully or partially                                 |  |  |
| Loc                  | ation                                                         | Companion Features    | contained companion features                                 |  |  |
| 200                  |                                                               | Companion Area        | of companion features                                        |  |  |
| Centroid             | Centroid location of each feature                             | Companion Perimeter   | Average and total perimeter length<br>of companion features  |  |  |
| Orientation          | Angle of fit ellipse relative to +X                           | Companion Path Length | Average and total path length of<br>companion features       |  |  |
| Tilt                 | Angle of caliper diameter relative to +X                      | Text                  | Recognized text within each<br>feature                       |  |  |
| Nearest Neighbor     | Each feature's distance to the<br>closest other feature       | Intensity Mean        | Average intensity within each<br>feature                     |  |  |
| Average Neighbor     | Each feature's average distance to its neighbors              | Intensity StdDev      | Standard deviation of intensity<br>within each feature       |  |  |
| Edge Feature         | Boolean edge feature status                                   | Intensity Sum         | Sum intensity within each feature                            |  |  |
|                      | 0                                                             | Add Custom            | Select All Select None                                       |  |  |
|                      |                                                               |                       |                                                              |  |  |
| Save to File         | View Me                                                       | asurements            | Add to Recipe                                                |  |  |
| P Save               | ¢                                                             | View                  | O Add Stats -                                                |  |  |

### 4.点击"Create New"按钮,设置新的输出

| 咧 Manage Custom Mea                                                                                                    | asurements                                                                                  |                                                                                          |                  |                  | >        |  |  |  |  |
|----------------------------------------------------------------------------------------------------|---------------------------------------------------------------------------------------------|------------------------------------------------------------------------------------------|------------------|------------------|----------|--|--|--|--|
|                                                                                                    |                                                                                             | Custom Featu                                                                             | re Measurement   | Manager          |          |  |  |  |  |
|                                                                                                    | Avaliable                                                                                   | Measurements                                                                             |                  | Added to Recipe  |          |  |  |  |  |
| Save/Loac<br>Avaliable<br>Save to File<br>Load from File<br>Manage<br>Avaliable<br>Create New<br>Edit<br>Delete<br>Duplicate | Measurement Name<br>Measurement Template<br>x/y<br>caliper<br>caliper<br>caliper<br>caliper | Variable<br>areaSquared<br>length_x<br>Count<br>caliper<br>caliper_diameter<br>caliper_x | Add >><br>Remove | Measurement Name | Variable |  |  |  |  |
| Formula:<br>Description:<br>Mapped:                                                                                          | SELECT A MEASUREMENT TO VIEW F                                                              | ORMULA<br>ESCRIPTION                                                                     |                  | ✔ Accept         | × Cancel |  |  |  |  |

5.打开设置界面,左侧是输出设置的显示名,右侧的 Variable Name 输入半角字 母和数字,以便 MIPAR 内部识别。(注意: Variable Name 不要使用空格和连字符,请使用下分)

在其下面的 formula 栏中,可以输入 Area 等已有的测量值,生成新的输出公式。

如果想输出没有的值,但是我们又不知道我们要的测量值怎么输入(以面积 值 的 Variables Name 为例),可以点击右侧的 Formula Help 里面的 Variables/Operators 按钮。

| M | Setup Custo    | om Measurement                             |               |                       |                |        | —     |             | $\times$ |
|---|----------------|--------------------------------------------|---------------|-----------------------|----------------|--------|-------|-------------|----------|
|   |                | Mea                                        | asuren        | nent Setup            |                |        | Sa    | ve/Loa      | d        |
|   | Name*:         |                                            |               | Variable Name*:       |                |        | S     | ave to File | e        |
|   | Area measurem  | ent                                        |               | area_measurement      |                |        | Lo    | ad from Fi  | le       |
|   | Examples: Area | Squared, Defect Status                     |               | Examples: areaSquared | , defectStatus |        |       |             |          |
|   | Formula*:      |                                            |               |                       |                |        | For   | mula H      | elp      |
|   |                | Example: feature_area^2, SQRT              | (feature_a    | area/3.14)*2          |                |        | Varia | bles/Opera  | ators    |
|   | Description:   |                                            |               |                       |                |        | L     |             |          |
|   | Status:        |                                            |               |                       |                |        |       |             |          |
|   |                |                                            |               |                       |                |        |       |             |          |
|   |                | Мар                                        | Value         | es (optional)         |                |        |       |             |          |
|   |                |                                            |               |                       |                |        |       |             |          |
|   | Rang           | e Value Type                               | Va            | alue                  |                | Add    |       |             |          |
|   |                |                                            | -             |                       | J              | Remove |       |             |          |
|   |                |                                            |               |                       |                | Up     |       |             |          |
|   |                |                                            |               |                       |                | Down   |       |             |          |
|   | Example range  | ə: (-inf. 2): [2. inf) or (-inf. 0.5): [0. | 5. 1): [1. ii | nf)                   |                | Clear  |       |             |          |
|   |                | - (, _, [=,, (,,, [                        |               |                       |                |        |       |             |          |
|   | ?              | ✓ Accep                                    | ot            | × Cancel              |                |        |       |             |          |
|   |                |                                            |               |                       |                |        |       |             |          |

6.可以看到现有值对应的 Variable Name。现在要测量每个粒子的面积值,将 "feature\_area"进行复制。

| Operator                 | Suptov   | Magguran                    | Variable                   | Custom Moscursment   | Variable         |
|--------------------------|----------|-----------------------------|----------------------------|----------------------|------------------|
| Operator                 | Syntax   | Absolute Correlation Cooffi |                            | Custom Measurement   | variable         |
| Subtract                 | -        | Area                        | facture grad               | Measurement Template | areaSquared      |
| Divide                   | -        | Area                        |                            | adiper               | Count            |
| Multiply                 | *        | Area Fraction               | feature area fraction      | caliper              | caliner          |
| Open Parentheses         |          | Area Fraction               | image area fraction        | caliper              | caliper diameter |
| Close Parentheses        |          | Aspect Ratio                | feature aspect ratio       | caliper              | caliper x        |
| Power                    | <u>^</u> | Average Neighbor            | feature an distance        | x/y                  | length x         |
| Square Root              | SQRT(    | Caliper Diameter            | feature_cal_diameter       | -                    | _ <u> </u>       |
| Natural Log              | LOG(     | Centroid-X                  | feature_centroid_x         |                      |                  |
| Or                       | 1        | Centroid-Y                  | feature_centroid_y         |                      |                  |
| And                      | &&       | Companion Area Fraction     | feature_comp_area_fraction |                      |                  |
| Equal To                 | ==       | Companion Average Area      | feature_comp_area_average  |                      |                  |
| Not Equal To             | ~=       | Companion Average Path L.   | feature_comp_path_length   |                      |                  |
| Greater Than or Equal To | >=       | Companion Average Perim     | feature_comp_perimeter_a   |                      |                  |
| Less Than or Equal To    | <=       | Companion Features          | feature_comp_features      |                      |                  |
| Greater Than             | >        | Companion ID                | feature comp id            |                      |                  |

#### 7.直接在 Formula 一栏中粘贴"feature\_area"。

| Setup Custom Measurement                                        |                                     | - 🗆 X               |
|-----------------------------------------------------------------|-------------------------------------|---------------------|
| Measure                                                         | ement Setup                         | Save/Load           |
| Name*:                                                          | Variable Name*:                     | Save to File        |
| Area measurement OK                                             | area_measurement                    | Load from File      |
| Examples: Area Squared, Defect Status                           | Examples: areaSquared, defectStatus |                     |
| Formula*: feature_area                                          |                                     | Formula Help        |
| Example: feature_area^2, SQRT(feature                           | e_area/3.14)*2                      | Variables/Operators |
| Description:                                                    |                                     |                     |
| Status:                                                         |                                     |                     |
|                                                                 |                                     |                     |
| Map Valu                                                        | ues (optional)                      |                     |
|                                                                 |                                     |                     |
| Range Value Type                                                | Value Add                           |                     |
| 0 [] double 0                                                   | Remove                              |                     |
|                                                                 | Up                                  |                     |
|                                                                 | Down                                |                     |
|                                                                 | Clear                               |                     |
| Example range: (-inf, 2); [2, inf) or (-inf, 0.5); [0.5, 1); [1 | I, inf)                             |                     |
|                                                                 |                                     |                     |

8.在 Map Value (optional) 中输入指定的范围。例如: 输入(-inf,2000], -inf 代 表负数的无限大, 2000 代表 2000 像素。

| M                 | Setup Custo    | om Measurement                 |                    |           |                     |                   |        | -     |             | $\times$ |
|-------------------|----------------|--------------------------------|--------------------|-----------|---------------------|-------------------|--------|-------|-------------|----------|
| Measurement Setup |                |                                |                    |           |                     |                   |        | Sa    | ve/Load     | ł        |
|                   | Name*:         |                                |                    |           | Variable Name*:     |                   |        | S     | ave to File |          |
|                   | Area measurem  | ient                           |                    |           | area_measurement    |                   |        |       | ad from Fil |          |
|                   | Examples: Area | Squared, Defect Statu          | s                  |           | Examples: areaSquar | red, defectStatus |        | 20    |             |          |
|                   | Formula*:      | feature_area                   |                    |           |                     |                   |        | For   | mula He     | elp      |
|                   |                | Example: feature_area          | ^2, SQRT(feat      | ure_ar    | rea/3.14)*2         |                   |        | Varia | bles/Opera  | tors     |
|                   | Description:   |                                |                    |           |                     |                   |        |       |             |          |
|                   | Status:        |                                |                    |           |                     |                   |        |       |             |          |
|                   |                |                                |                    |           |                     |                   |        |       |             |          |
|                   |                |                                | Map Va             | lues      | (optional)          |                   |        |       |             |          |
| 1                 |                |                                |                    |           |                     |                   |        |       |             |          |
|                   |                | Range Valu                     | e Type             |           | Value               |                   | Add    |       |             |          |
|                   | 1 (-inf,2      | 2000] doubl                    | e 0                |           |                     |                   | Remove |       |             |          |
|                   |                |                                |                    |           |                     |                   | Up     |       |             |          |
|                   |                |                                |                    |           |                     |                   | Down   |       |             |          |
|                   |                |                                |                    |           |                     |                   | Clear  |       |             |          |
|                   | Example range  | e: (-inf, 2); [2, inf) or (-in | f, 0.5); [0.5, 1); | ; [1, inf |                     |                   |        |       |             |          |
|                   | ?              |                                | 🖌 Accept           |           | × Cancel            |                   |        |       |             |          |

9.直接点击其他黑色区域,第二个会自动填写相反的数值。inf 是正数的无限大。 注意:()代表不包含,[]代表包含。

|    | Map Values (optional) |                       |                         |                          |        |  |  |  |  |
|----|-----------------------|-----------------------|-------------------------|--------------------------|--------|--|--|--|--|
|    |                       |                       |                         |                          |        |  |  |  |  |
|    |                       | Range                 | Value Type              | Value                    | Add    |  |  |  |  |
|    | 1                     | (-inf,2000]           | double                  | 0                        |        |  |  |  |  |
|    | 2                     | (2000,inf)            | double                  | 0                        | Remove |  |  |  |  |
|    |                       |                       |                         |                          | Up     |  |  |  |  |
|    |                       |                       |                         |                          | Down   |  |  |  |  |
|    | -                     |                       |                         |                          | Clear  |  |  |  |  |
| 10 | =xam                  | iple range: (-inf, 2) | ); [2, inf) or (-inf, i | 0.5); [0.5, 1); [1, INT) |        |  |  |  |  |

**10.**Value Type 有三个值 (Double, Text, Bool), 低于 2000 输入 Fail, 高于 2000 输入 Pass。**输入完毕后,点击 Accept 进入上一个目录界面。** 

|    | Map Values (optional) |                                |                                  |          |        |  |  |  |
|----|-----------------------|--------------------------------|----------------------------------|----------|--------|--|--|--|
|    |                       |                                |                                  |          |        |  |  |  |
|    |                       | Range                          | Value Type                       | Value    | Add    |  |  |  |
|    | 1                     | (-inf,2000]                    | text                             | Fail     |        |  |  |  |
|    | 2                     | (2000,inf)                     | text                             | Pass     | Remove |  |  |  |
|    |                       |                                |                                  |          | Up     |  |  |  |
|    |                       |                                |                                  |          | Down   |  |  |  |
|    |                       |                                |                                  |          | Clear  |  |  |  |
| 11 | Exam                  | ple range: (-inf, 2); [2, inf) | or (-inf, 0.5); [0.5, 1); [1, in | nf)      |        |  |  |  |
|    | ?                     |                                | ✓ Accept                         | × Cancel |        |  |  |  |

11.回到上一层界面,查看 Avaliable Measurements 中是否有前面创建的输出设置,选择该项目,点击 Add 按钮。

| Custom Feature Measurement Manager         Added to Recipe         Save/Load<br>Available       Measurement Template transquared<br>caliper caliper, caliper, calip                                                                                                    | 🕲 Manage Custom Measurements                                                                                                    |                                                                                                    |                  |                  | _         |   |
|----------------------------------------------------------------------------------------------------|----------------------------------------------------------------------------------------------------|----------------------------------------------------------------------------------------------------|------------------|------------------|-----------|---|
| Available Measurements Added to Recipe   Save/Load Measurement Template areaSquared   Available Measurement Template areaSquared   Save to File caliper couliper   Caliper caliper caliper_a   Caliper caliper_a aliper_a   Available Measurement area_measurement   Create New Edit area_measurement   Edit Delete culper   Duplcate culper_a   Descriptor Xdatable                                                                                                    |                                                                                                    | Custom Feature Me                                                                                             | asurement Mana   | ger              |           |   |
| Save/Load<br>Available<br>Save to File<br>Load from File<br>Available<br>Measurement Template<br>areaSquared<br>xy<br>caliper<br>caliper | Avaliable                                                                                                    | Measurements                                                                                                  |                  | Added            | to Recipe |   |
| Formula: feature_area<br>Description:<br>Mannet YES                                                                                                    | Save/Load<br>Avaliable<br>Save to File<br>Load from File<br>Avaliable<br>Measurement Template<br>x/y<br>callper<br>callper<br>callper<br>callper<br>callper<br>callper<br>Create New<br>Edit<br>Delete<br>Duplicate | Variable<br>areaSquared<br>length_x<br>Count<br>caliper_<br>caliper_diameter<br>caliper_x<br>area_measurement | Add >><br>Remove | Measurement Name | Variable  |   |
| 1000000                                                                                                    | Formula: feature_area<br>Description:<br>Mapped: Yes                                                                                                    |                                                                                                    |                  | ✓ Accept         | × Cancel  | ? |

#### 12.添加到 Add to Recipe 之后,点击 Accept 按钮。

| Manage Custom Measure | ments                |                  |                   |                  | -                |   |
|-----------------------|----------------------|------------------|-------------------|------------------|------------------|---|
|                       |                      | Custom Featur    | e Measurement Man | nager            |                  |   |
|                       | Avaliable            | Measurements     |                   | Added            | to Recipe        |   |
| Save/Load             | Measurement Name     | Variable         |                   | Measurement Name | Variable         |   |
| Avaliable             | Measurement Template | areaSquared      |                   | Area Measurement | area measurement |   |
| Cause In File         |                      | length_x         |                   |                  |                  |   |
| Save to File          | caliper              | Count            | Add >>            |                  |                  |   |
| Load from File        | caliper              | caliper          |                   |                  |                  |   |
|                       | caliper              | caliper_diameter | Remove            |                  |                  |   |
| Manage                | Area Measurement     | area measurement |                   |                  |                  |   |
| Avaliable             | Area weasurement     | area_measurement |                   |                  |                  |   |
|                       |                      |                  | << Import         |                  |                  |   |
| Create New            |                      |                  |                   |                  |                  |   |
| Edit                  |                      |                  |                   |                  |                  |   |
|                       |                      |                  |                   |                  |                  |   |
| Delete                |                      |                  |                   |                  |                  |   |
| Duplicate             |                      |                  |                   |                  |                  |   |
|                       |                      |                  |                   |                  |                  |   |
|                       |                      |                  |                   |                  |                  |   |
| Formula: featu        | re_area              |                  |                   | of Assent        | Y Canaol         |   |
| Description:          |                      |                  |                   | V Accept         |                  |   |
| Mapped: Yes           |                      |                  |                   |                  |                  | ? |
|                       |                      |                  |                   |                  |                  |   |

13.回到下面的界面,点击右下角 Add 按钮,在 recipe 中添加测定项目。

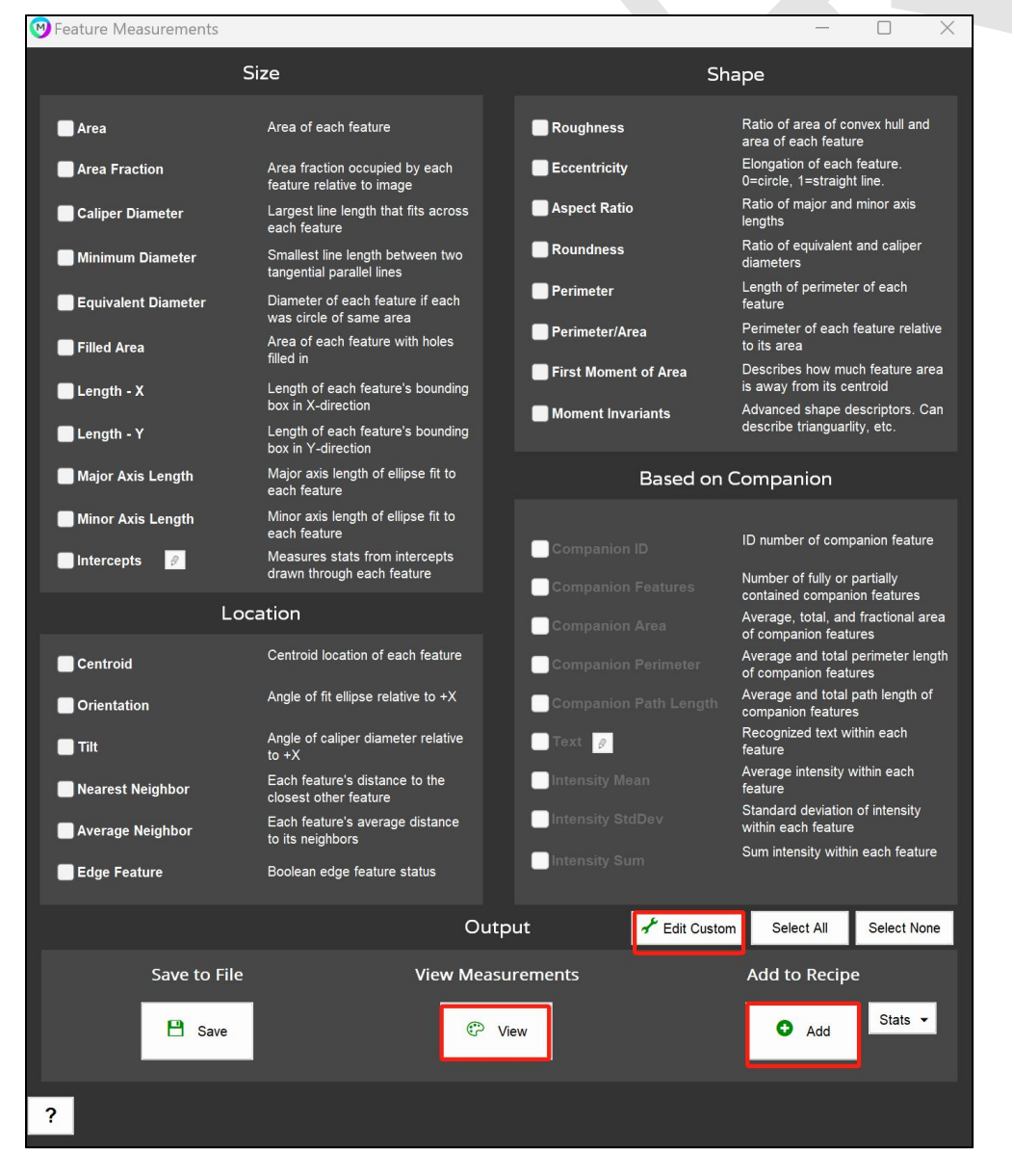

14.添加到 recipe 栏中后,点击绿色执行按钮

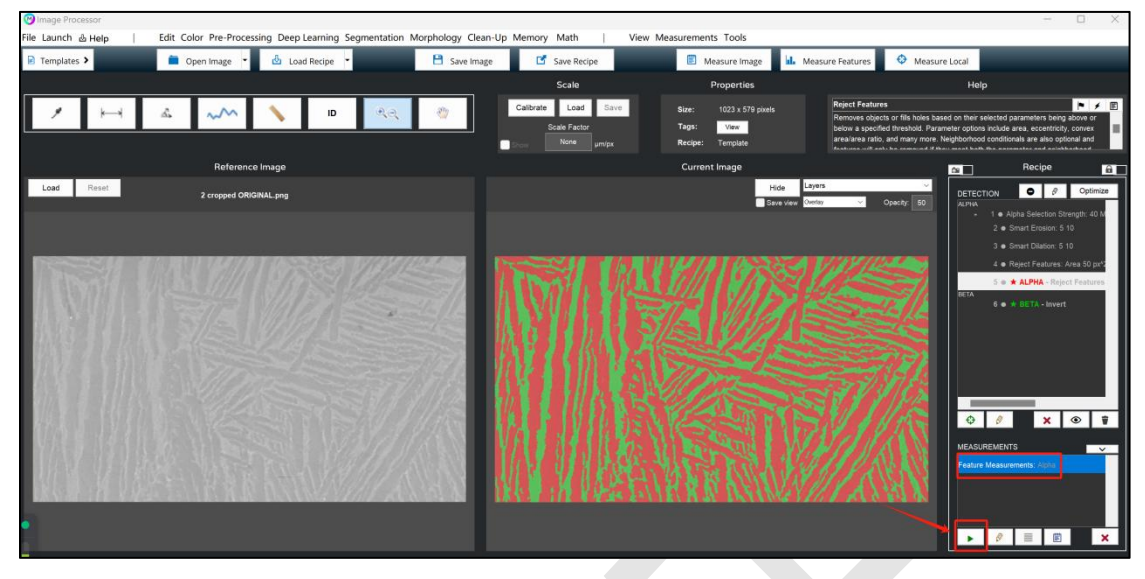

15.用 Fail/Pass 显示测量值

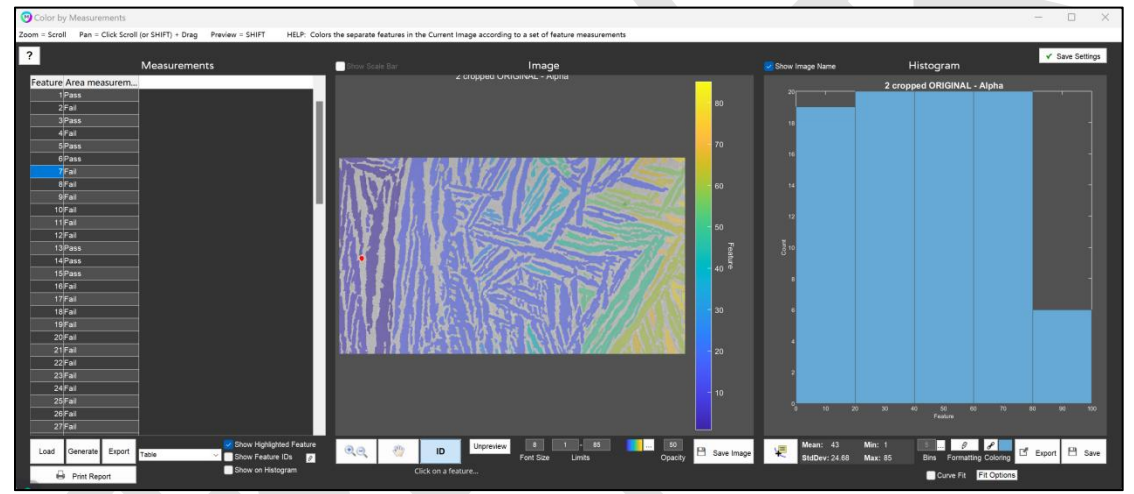

#### 16.<添加自定义测量>

因为仅仅凭借 Pass/Fail 无法得知实际的测量值,所以再添加测量值。选择要测量的选项,单机 Edit 按钮。

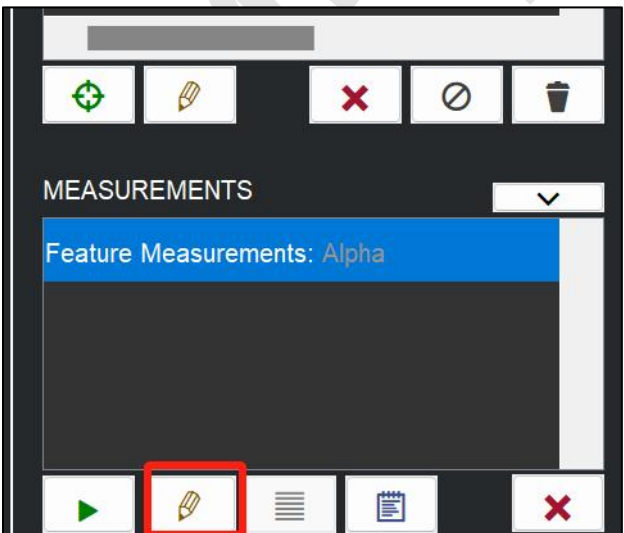

#### 17.在打开的界面选择"Edit Custom"

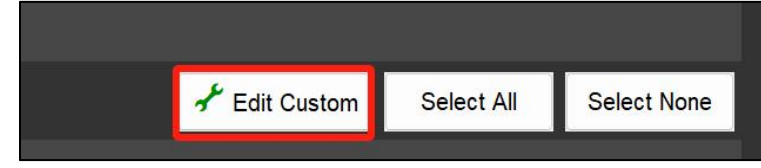

18. 设定一个合适的 Name 和 Variable Name 的值,在 Formula 栏中输入 feature\_area。因为没有指定的范围,所以不需要设定 Map Values。

| M          | Setup Custo    | om Measurement                               |            |                     |                  |        | _     |              | $\times$ |
|------------|----------------|----------------------------------------------|------------|---------------------|------------------|--------|-------|--------------|----------|
|            |                | Meas                                         | urem       | nent Setup          |                  |        | Sa    | ve/Load      | ł        |
|            | Name*:         |                                              |            | Variable Name*:     |                  |        | s     | ave to File  |          |
|            | Area Value     |                                              | ок         | area_value          |                  |        | Lo    | ad from File |          |
|            | Examples: Area | Squared, Defect Status                       |            | Examples: areaSquar | ed, defectStatus |        |       |              |          |
|            | Formula*:      | feature_area                                 |            |                     |                  |        | For   | mula He      | lp       |
|            |                | Example: feature_area^2, SQRT(f              | eature_a   | area/3.14)*2        |                  |        | Varia | oles/Operat  | ors      |
|            | Description:   |                                              |            |                     |                  |        |       |              |          |
|            | Status:        |                                              |            |                     |                  |        |       |              |          |
|            |                |                                              |            |                     |                  |        |       |              |          |
|            |                |                                              |            |                     |                  |        |       |              |          |
| <i>a</i> = |                | Map                                          | /alue      | s (optional)        |                  |        |       |              |          |
|            |                |                                              |            |                     |                  |        |       |              |          |
|            | Rang           | e Value Type                                 | Va         | lue                 |                  | Add    |       |              |          |
|            |                |                                              |            |                     | -                | Remove |       |              |          |
|            |                |                                              |            |                     |                  | Up     |       |              |          |
|            |                |                                              |            |                     |                  | Down   |       |              |          |
|            |                |                                              |            |                     |                  | Clear  |       |              |          |
|            | Example range  | e: (-inf, 2); [2, inf) or (-inf, 0.5); [0.5, | 1); [1, ir | nf)                 |                  |        |       |              |          |
|            | ?              | ✔ Accept                                     |            | × Cancel            |                  |        |       |              |          |
|            |                |                                              |            |                     |                  |        |       |              |          |

### 19.选择要添加的项目,添加到 Add to Recipe 中。

| Mana | ge Custom Measu | irements             |                           |        |                 |                  |                  |   |
|------|-----------------|----------------------|---------------------------|--------|-----------------|------------------|------------------|---|
|      |                 |                      | Custom Featu              | re Mea | surement Man    | ager             |                  |   |
|      |                 | Avaliable            | Measurements              |        | Added to Recipe |                  |                  |   |
|      | Save/Load       | Measurement Name     | Measurement Name Variable |        |                 | Measurement Name | Variable         |   |
|      | Avaliable       | Measurement Template | areaSquared               |        |                 | Area measurement | area_measurement |   |
|      |                 | x/y                  | length_x                  |        | × .             | Area Value       | area_value       |   |
|      | Save to File    | caliper              | Count                     |        | Add >>          |                  |                  |   |
|      | Load from File  | caliper              | caliper                   |        |                 |                  |                  |   |
|      |                 | caliper              | caliper_diameter          |        | Remove          |                  |                  |   |
|      | Manage          | caliper              | caliper_x                 |        |                 |                  |                  |   |
|      | Avaliable       | Area measurement     | area_measurement          | -      |                 |                  |                  |   |
|      |                 | Area Value           | area value                |        | << Import       |                  |                  |   |
|      | Create New      |                      |                           |        |                 |                  |                  |   |
|      | Edit            |                      |                           |        |                 |                  |                  |   |
|      | Edit            |                      |                           |        |                 |                  |                  |   |
|      | Delete          |                      |                           |        |                 |                  |                  |   |
|      | Duplicate       |                      |                           |        |                 |                  |                  |   |
|      |                 |                      |                           |        |                 |                  |                  |   |
|      |                 |                      |                           |        |                 |                  |                  |   |
|      | Formula: fe     | eature_area          |                           |        |                 |                  |                  |   |
|      | Description:    |                      |                           |        |                 | ✓ Accept         | × Cancel         |   |
|      | Manage N        | la la                |                           |        |                 |                  |                  |   |
|      | Mapped: N       |                      |                           |        |                 |                  |                  | ? |
|      |                 |                      |                           |        |                 |                  |                  |   |

# 20.回到前面的界面,点击"Update"按钮进行更新。

|     | ļ             | eature                                    |                |  |  |  |
|-----|---------------|-------------------------------------------|----------------|--|--|--|
|     | ean f         | Average intensity v<br>feature            | vithin each    |  |  |  |
|     | dDev v        | Standard deviation<br>within each feature | of intensity   |  |  |  |
|     | im            | Sum intensity withi                       | n each feature |  |  |  |
|     |               |                                           |                |  |  |  |
|     | 🖌 Edit Custom | Select All                                | Select None    |  |  |  |
| nts | U             | pdate in Reci                             | ре             |  |  |  |
|     |               | Update 🕐                                  | Stats 👻        |  |  |  |
|     |               |                                           |                |  |  |  |

#### 21.Pass/Fail 栏的旁边会显示面积值。

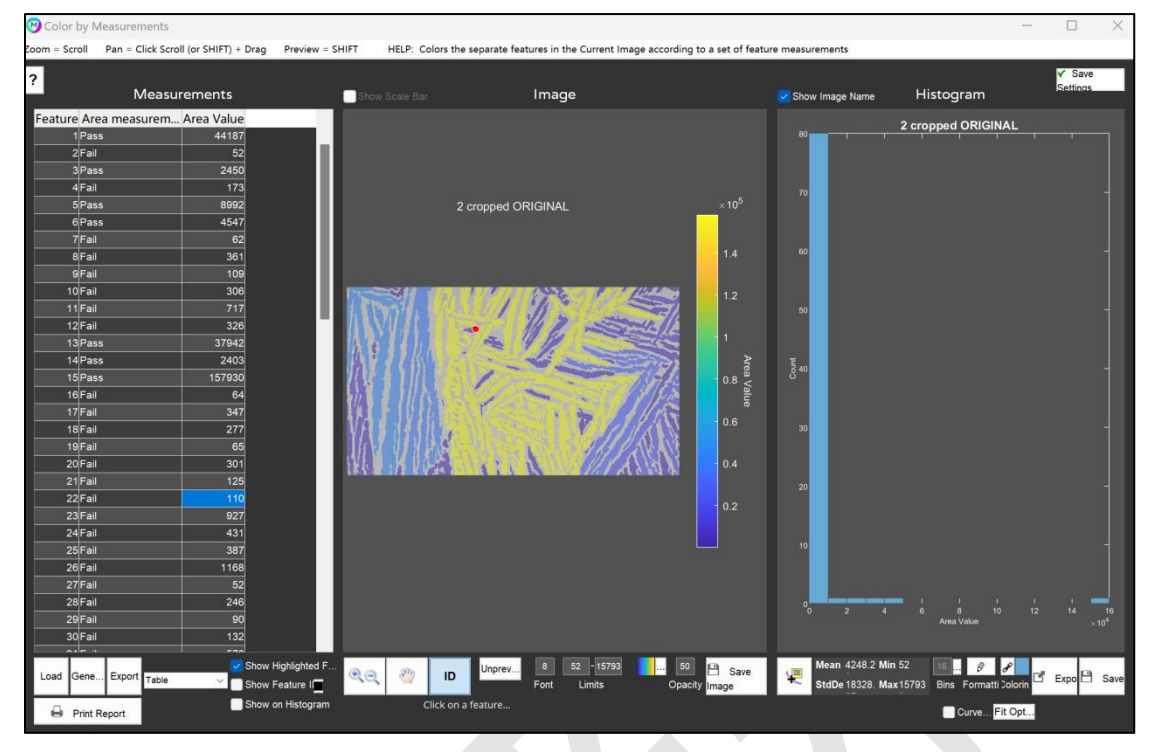

22.要从视觉上面确认 Pass/Fail 的情况时,用 Bool 表示很方便。再次追加测定项目,创建如下图所示的 bool Value 的新项目。

| 🞯 Setup Custo                         | om Measuremen                | t                                 |                        |                 |   |        | —   |               | $\times$ |
|---------------------------------------|------------------------------|-----------------------------------|------------------------|-----------------|---|--------|-----|---------------|----------|
| Measurement Setup                     |                              |                                   |                        |                 |   |        | S   | ave/Load      | ł        |
| Name*:                                |                              |                                   |                        | Variable Name*: |   |        | T.  | Save to File  |          |
| Area Bool                             | Area Bool                    |                                   |                        | area_bool       |   |        |     | oad from File |          |
| Examples: Area Squared, Defect Status |                              |                                   | Examples: areaSquared, | defectStatus    |   |        |     | -             |          |
| Formula*:                             | feature_area                 |                                   |                        |                 |   |        | Fo  | ormula He     | elp      |
|                                       | Example: feature_are         | area^2, SQRT(feature_area/3.14)*2 |                        |                 |   |        | Var | iables/Opera  | tors     |
| Description:                          |                              |                                   |                        |                 |   |        |     |               |          |
| Status:                               |                              |                                   |                        |                 |   |        |     |               |          |
|                                       |                              |                                   |                        |                 |   |        |     |               |          |
|                                       |                              | Map                               | /alue                  | s (optional)    |   |        |     |               |          |
|                                       |                              |                                   |                        | - (             |   |        |     |               |          |
|                                       |                              |                                   | _                      |                 | - | OK     |     |               |          |
| Rang                                  | e Value Type                 | _                                 | Va                     | lue             |   | Add    |     |               |          |
| 2 (2000.                              | bool 0                       |                                   |                        |                 |   | Remove |     |               |          |
|                                       |                              |                                   |                        |                 |   | Up     |     |               |          |
|                                       |                              |                                   |                        |                 |   | Down   |     |               |          |
|                                       |                              |                                   |                        |                 |   | Clear  |     |               |          |
| Example range                         | e: (-inf, 2); [2, inf) or (- | inf, 0.5); [0.5                   | 1); [1, ir             | nf)             |   |        |     |               |          |
| ?                                     |                              | Y Accept                          |                        | × Cancel        |   |        |     |               |          |

| 🕑 Manage Custom Measure                                                                                                    | ments                                                                                                    |                                                                                                    |                               |                                                                 | —                                                       |   |  |  |  |
|----------------------------------------------------------------------------------------------------|----------------------------------------------------------------------------------------------------|----------------------------------------------------------------------------------------------------|-------------------------------|-----------------------------------------------------------------|---------------------------------------------------------|---|--|--|--|
|                                                                                                    | Custom Feature Measurement Manager                                                                                              |                                                                                                    |                               |                                                                 |                                                         |   |  |  |  |
|                                                                                                    | Avaliable                                                                                                    | Measurements                                                                                                    |                               | Added to Recipe                                                 |                                                         |   |  |  |  |
| Save/Load<br>Avaliable<br>Save to File<br>Load from File<br>Manage<br>Avaliable<br>Create New<br>Edit<br>Edit<br>Delete<br>Duplicate | Measurement Name<br>Measurement Template<br>x/y<br>caliper<br>caliper<br>caliper<br>Area measurement<br>Area Value<br>Area Bool | Variable<br>areaSquared<br>length_X<br>Count<br>caliper_<br>caliper_diameter<br>caliper_x<br>area_measurement<br>area_value<br>area_bool | Add >><br>Remove<br><< Import | Measurement Name<br>Area measurement<br>Area Value<br>Area Bool | Variable<br>area_measurement<br>area_value<br>area_bool |   |  |  |  |
| Formula: featu<br>Description:<br>Mapped: Yes                                                                                        | ure_area                                                                                                    |                                                                                                    |                               | ✔ Accept                                                        | × Cancel                                                | ? |  |  |  |

23.新的 Pass/Fail 的状况可以用颜色表示。 © Color by Measurements Zeon - Scotel Fame - Class Scotel for SHIT) - Day Preview - SHIT HLP: Colors the separate features in the Current Image according to a set of feature measurements 2

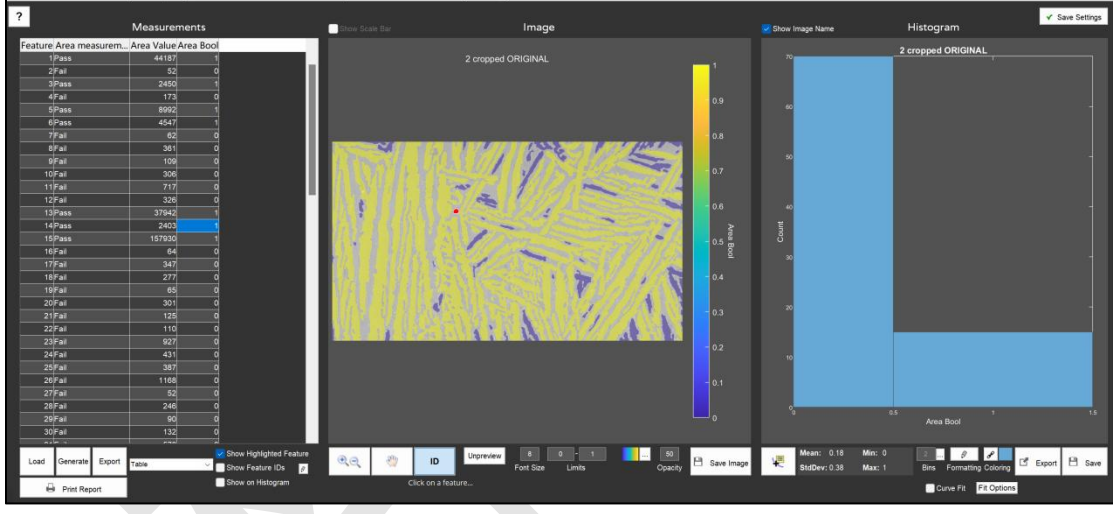

这是简单的小案例,除此之外,还可以在多个范围内进行测量。在 Formula 栏中自由输入公式。